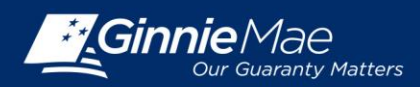

# USING SECURID TOKEN IN GINNIENET

#### **CONFIRM ABILITY TO SUBMIT IN GINNIENET**

In order to submit data in GinnieNET, the user must first have the following:

- 1. Be listed on HUD Form 11702
- 2. Have a Ginnie NET login and password
- 3. Have a Ginnie NET role assigned
- 4. Have a GMEP Login and Password
- 5. Have SecurID Token Role Assigned in GMEP
- 6. Have "Authorized Ginnie NET Signer" role assigned in GMEP
- 7. Have an active SecurID Token
- 8. Ensure that the "Verify Role Assignment" check in GMEP has been completed by the user or the Security Officer

If the user has completed Steps 1 through 8 above, then the user may continue to the following processes.

### LOG IN TO GINNIENET

Log in to GinnieNET at <u>www.ginnienet.net</u>.

Click Continue to Login at the bottom of the screen.

1. Enter your Ginnie*NET* User ID and Password and click Login.

The GinnieNET on the Web Main Menu displays.

## **HOST COMMUNICATIONS**

- 2. Click the Host Communications link on the Ginnie*NET* Main Menu.
- 3. Select one of the available menu options.
  - Issuer Communications
  - Investor Reporting Communications
  - Certifications Communications
  - HMBS Communications
  - HMBS Investor Reporting Communications
  - HMBS Certifications Communications

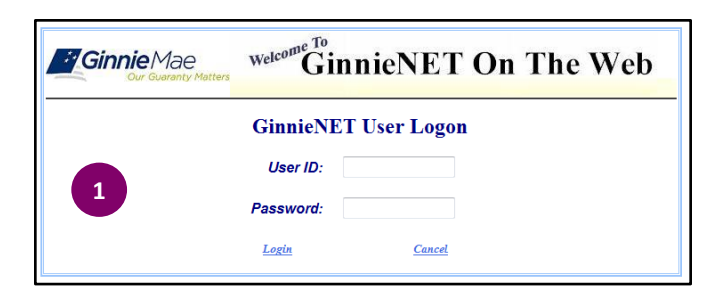

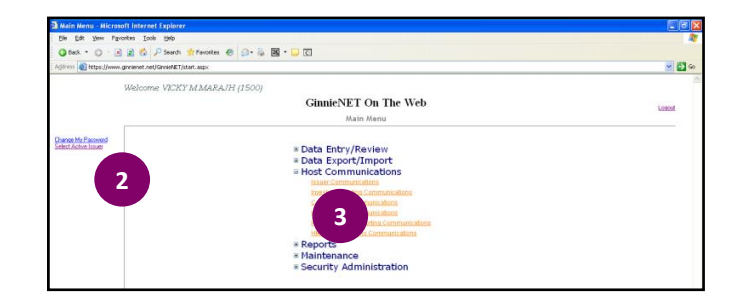

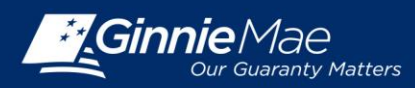

# Using SecurID Token in GinnieNET

- 4. Complete the tasks for the selected option.
- 5. Click Submit.

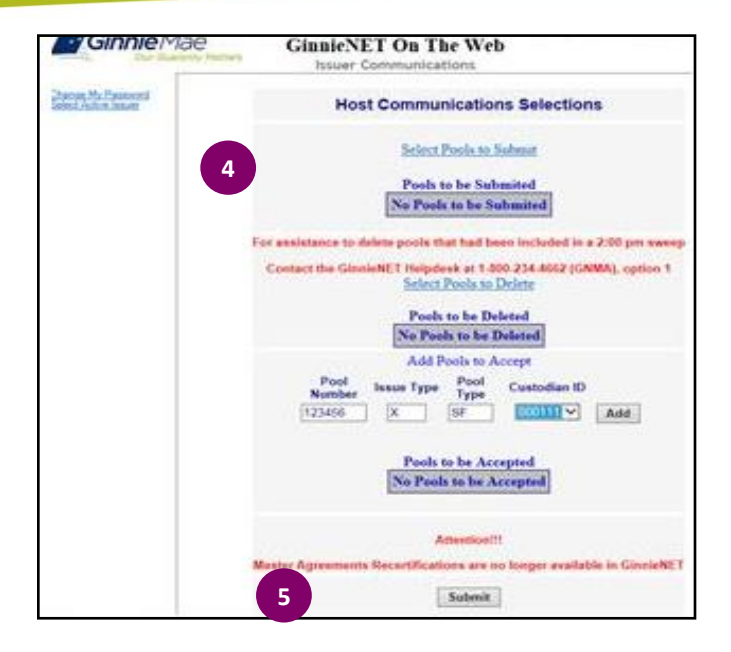

#### **SUBMISSION PROCESS**

- 6. Enter your GMEP ID and Password.
- 7. Click OK.
- 8. Enter your 10-digit ID consisting of your 4digit PIN followed by the SecurID Token Authentication Code displayed on your token.
- 9. Click OK.

A "Success" or "Failure" login message will display. For unsuccessful login, retry or contact the SecurID Client Assistance Center at: 800-332-4550 (Option 8).

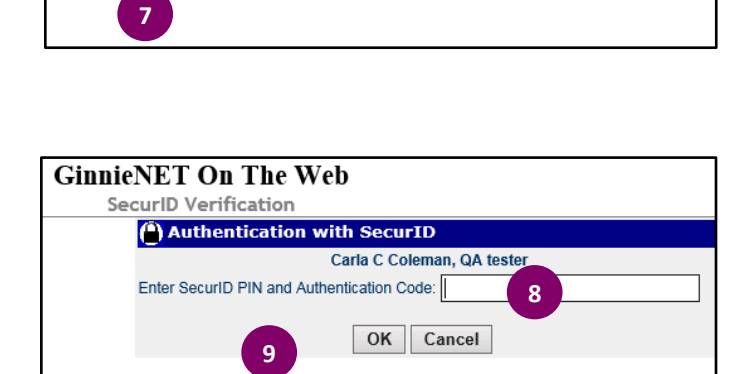

Enter your GMEP login credentials

Cancel

6

OK

**GinnieNET On The Web** 

SecurID Verification

Please enter your GMEP IP

Please enter your GMEP Passw